# Calculatrice TI 89 Utilisation de listes

On suppose que la calculatrice est configurée en Francais. La plupart des traitements à effectuer sur les listes seront effectués à partir de l'éditeur de données obtenu par APPS Editeur don/mat.

Entrer des listes de données Utilisez la touche APPS], choisissez Editeur don/mat, puis Nouveau, et choisissez Type : Donnees Dossier main Variable : (Entrez un nom : stat par exemple) Validez deux fois par ENTER

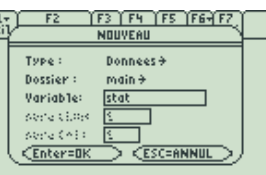

MalM Den ellTR EDM Si vous obtenez un message d'erreur : «Variable ou application Flash en cours d'utilisation», c'est que la variable choisie existe déjà. Appuyez deux fois sur <u>ESC</u> et recommencez l'opération <u>APPS</u>, Editeur don/mat. mais choisissez Ouvrir et sélectionnez la variable stat .

Vous arrivez alors à la fenêtre de tableur.

Vous pouvez entrer les listes de données, qui correspondent aux colonnes c1. c2 ... :

• En donnant une à une les valeurs :

Placez le curseur sur la première valeur de la colonne c1 dans laquelle vous allez entrer les données.

Entrez les données une par une et validez à chaque fois en appuyant sur la touche ENTER ou sur la touche

Vous rentrerez par exemple les valeurs 12;23;-5;4;0;7;1.14;6.25 Quand les données sont entrées, vous pouvez guitter l'éditeur de données en choisissant [QUIT] : [2nd] [ESC

• En calculant les valeurs (à partir d'une autre liste par exemple) : En utilisant les touches i et i placez-vous sur l'en tête de la colonne c2 dans laquelle vous allez entrer les données. Entrez une formule faisant référence à d'autres colonnes.

Vous rentrerez par exemple la formule c1-10

Validez par ENTER

- Vous devez voir apparaître dans la colonne c2 les valeurs
- 2:13:-15:-6:-10:-3:-8.86.-3.75

NB : Les valeurs sont recalculées à chaque modification. Si vous changez par la suite une valeur de c1, les résultats seront modifiés dans les listes calculées à partir de c1.

Recommencez en revenant sur l'en-tête de c2 et en écrivant la formule c2+10.

Toutes les valeurs de c2 sont alors augmentées de 10.

Vous retrouvez alors les mêmes valeurs que celles de c1.

On peut donc dans ce type d'expression, faire référence à la liste elle-même à condition qu'elle contienne délà des valeurs. ATTENTION : chaque modification entrainant un recalcul, les données de c2 seront à chaque nouveau calcul augmentées automatiquement de 10.

Pour éviter le recalcul à chaque modification, il suffit d'aller sur l'en-tête de la colonne calculée à partir d'une formule, d'appuyer sur la touche ENTER, de supprimer la formule en appuyant sur CLEAR puis de valider par ENTER]. Cela "fige" les valeurs qui ne seront donc plus recalculées.

On pourra aussi utiliser une fonction à condition qu'elle ait été enregistrée dans l'une des éguations [Y=]. Par exemple c3 = v1(c1).

## Effacer des listes de données

Pour effacer une liste :

Dans l'éditeur de données, ouvrez la variable contenant la liste à effacer. Placez-vous sur la colonne correspondant, par exemple c1. Choisissez le menu Util (F6) Effacer colonne.

• Pour effacer toutes les listes :

Dans l'éditeur de données, ouvrez la variable contenant les listes à effacer c3=y1(c1) Choisissez le menu Outils (F1), puis Effacer Editeur.

http://xmaths.free.fr/

Listes - TI89

Mai 83 r1c1=12 en ell'IT FUN

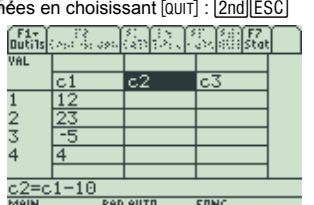

# Revoir les valeurs d'une liste de données (Éditer)

Utilisez la touche APPS], choisissez Editeur don/mat, puis Ouvrir, et choisissez : Type : Donnees

Dossier · main

Variable : (Entrez le nom sous lequel les données ont été enregistrées)

Quand les données sont vérifiées, vous pouvez guitter l'éditeur de données en choisissant [OUT] : [2nd][ESC].

# Modifier, Raiouter, Enlever une valeur dans une liste de données

Dans l'éditeur de données, ouvrez la variable contenant la liste sur laquelle vous voulez intervenir. Pour modifier une donnée :

Utilisez les touches A D I vour sélectionner la donnée à modifier.

Saisissez la nouvelle valeur et validez en appuyant sur ENTER].

Pour supprimer une donnée

Utilisez les touches A P V v pour sélectionner la donnée à supprimer.

Appuyez sur la touche -. (Attention il n'y a pas de demande de confirmation)

NB : Vous ne pouvez pas supprimer une donnée dans une liste dépendant d'une autre liste.

En supprimant une donnée, vous supprimez les données correspondantes des listes dépendantes. Pour aiouter une donnée :

Utilisez les touches A P I pour choisir l'endroit où vous voulez ajouter une donnée. Choisissez le menu Util (F6) puis Insérer puis cellule . Une nouvelle donnée "undef" apparaît. Modifiez la en entrant la valeur désirée et en validant par ENTER.

NB : Vous ne pouvez pas ajouter une donnée dans une liste dépendant d'une autre liste.

En ajoutant une donnée, vous ajoutez des données correspondantes dans les listes dépendantes.

Vous pouvez quitter l'éditeur de données en choisissant [QUIT] : 2nd [ESC]

# Trier une liste de données

1: Insérer 2:Effacer Dans l'éditeur de données, ouvrez la variable contenant la liste sur laquelle vous voulez intervenir. 4:Trier Col, ajust tout 5:Effacer Colonne «Codinensionner Matrixo

Placez le curseur sur la colonne contenant la liste à trier et choisissez Util (F6) puis Trier Colonne.

Le tri est alors effectué dans l'ordre croissant des valeurs.

Attention : Le tri de données doit être manipulé avec précaution. Si vous avez plusieurs listes de données qui se correspondent (par exemple une liste de valeurs et une liste avec les effectifs correspondants), il faut absolument que la deuxième liste soit triée en suivant l'ordre de la première afin que les valeurs continuent à se correspondre

Dans ce cas il faut faire le tri de toutes les listes de façon simultanée. Pour cela il faudra choisir Util (F6) puis Trier Col, aiust tout.

~4c1=2 F1+ F2 F3 F4 F5 F6+ F OutilsConf GraphCellTitreCalcUtilSI 1: Insérer 1:Inserer 2:Effacer 3:Trier Colonne 4:Trier Col, ajust tout Effacer Colonne Contractor Colonne

F1+ F2 F3 F4 F5 F6+ F utilsConf GraphCellTitreCalcU**R** SI

3:Trier Colonne

Le tri simultané des listes n'est pas possible lorsque certaines listes sont calculées à partir d'une formule. Dans ce cas, il faut commencer par effacer les formules avant de faire le tri.

(Pour effacer une formule, allez sur l'en tête de la colonne, validez par ENTER) effacez la formule en appuyant sur CLEAR puis validez par ENTER ).

Exemple En se placant sur la colonne 1 et en choisissant Util (F6) puis Trier Col, ajust tout, les éléments de c1 seront triés dans l'ordre croissant et les éléments de c2 se placeront dans l'ordre défini par c1. En supposant que dans c1 se trouvent les valeurs : 5 : 12 : 3 : 21 et dans c2 : 8 : 1 : 9 : 10

Avant le tri Après le tri F1+ F2 F3 F4 F5 F6+F7 ButilsConf GraphCellTitreCalcUtilStat F1+ F2 F3 F4 F5 F5+ F7 ButilsConf GraphCellTitreCalcutil Stat F1+ F2 F3 F4 F5 F6+ F7 utilsConf GraphCellTitreCalcutilStat 1:Insérer 2:Effacer 3:Trier Colonne 4:Injer Col, ajust tout 5:Effacer Colonne 3 3 10.000 r4c2=10 r4c1=21 r4c1=21

Les données de c1 ont été triées dans l'ordre croissant : 3 : 5 : 12 : 21

Les données de c2 ont été triées pour garder la correspondance avec c1 : la valeur 5 dans c1 correspond touiours avec la valeur 8 dans c2 etc...

http://xmaths.free.fr/

Listes - TI89

page 2/4

F1+ F2 F3 F4 F5 F6 ButilsConf GraphCellTitreCalcUb

page 1/4

3 Trier Colonne

5:Effacer Colonne

1: Insérer 2:Effacer

### Créer une liste avec des valeurs régulières

Pour entrer dans une liste une suite de valeurs réquilères, on pourra utiliser l'instruction suite( que l'on obtiendra en choisissant MATH (2nd 5) puis Liste puis suite(.

Par exemple pour entrer dans la colonne c1 tous les nombres impairs de 9 à 41, on se placera sur l'en-tête de c1 et on écrira la formule : suite(a.a.9.41.2).

a désigne une variable quelconque (on pourrait utiliser b ou c. le résultat serait identique).

L'instruction suite(a.a.9.41.2) représente la liste des nombres de 9 à 41 espacés de 2 unités. Si on veut entrer dans la liste c2 les carrés des nombres impairs de 9 à 41, on écrira dans l'en-tête de c2 la formule suite(a^2,a,9,41,2).

|                                      |                                  | - <i>I</i> . IN |                    |                    |                      |        |       | 1              |                    |                        |                  |                  |                            |     |
|--------------------------------------|----------------------------------|-----------------|--------------------|--------------------|----------------------|--------|-------|----------------|--------------------|------------------------|------------------|------------------|----------------------------|-----|
|                                      | (F <u>1+) F2 }F3)</u><br>Du Math | F4 ÌF5          | F6- F7<br>UtilStat | $\square$          | F1+<br>Outils        | a Bara | 1.448 | See F7<br>Stat | $\square$          | F1+<br>Outils          | F2<br>Conf Graph | F3 F4 CellTitreC | F5 F6+ F7<br>a1c Uti1 Stat | j – |
|                                      | Val 1:Nombre                     | ۱.              | 1 1                |                    | VAL                  |        |       |                |                    | VAL                    |                  |                  |                            |     |
|                                      | 1:suite(                         | l i             |                    |                    |                      | c1     | c2    | сЗ             |                    |                        | c1               | c2               | сЗ                         |     |
|                                      | 2:min(                           |                 |                    |                    | 1                    |        |       |                |                    | 1                      | 9                | 81               |                            |     |
|                                      | 3 max(                           | 1 2             |                    |                    | 2                    |        |       |                |                    | 2                      | 11               | 121              |                            |     |
|                                      | 4:IniUroi<br>5:IniDéon           | iues 🖡          |                    |                    | 3                    |        |       |                |                    | 3                      | 13               | 169              |                            |     |
|                                      | 6:somme(                         | té ⊧            |                    |                    | 4                    |        |       |                |                    | 4                      | 15               | 225              |                            |     |
|                                      | 7:somCum(                        | ►               |                    |                    |                      |        |       |                |                    |                        |                  |                  |                            |     |
|                                      | 8↓produit(                       |                 |                    |                    | c1=suite(a,a,9,41,2) |        |       |                |                    | c2=suite(a^2,a,9,41,2) |                  |                  |                            |     |
| TAPER DU UTU 44+1 + CENTERI DU CESCI |                                  |                 |                    | MAIN RAD AUTO FONC |                      |        |       |                | MAIN BAD AUTO FONC |                        |                  |                  |                            |     |

#### Exercice

On s'intéresse à la distance d'arrêt d'un véhicule en fonction de sa vitesse

La distance d'arrêt da d'un véhicule s'obtient en ajoutant la distance parcourue pendant le temps de réaction  $d_r$  et la distance de freinage  $d_{\ell}$ .

Le temps de réaction est le temps qui s'écoule entre l'événement et le moment où la pédale de frein est appuvée, il est de l'ordre de 1 à 2 secondes.

La distance de freinage est la distance parcourue durant la période où le véhicule passe de sa vitesse initiale à la vitesse 0.

- Dans la colonne c1, entrez les nombres : 30 ; 50 ; 70 ; 90 ; 110 ; 130 correspondant à différentes vitesses possibles en kilomètres par heure. Les valeurs étant régulièrement espacées, on pourra utiliser l'instruction suite( vue ci-dessus,
- On admet que la distance d<sub>r</sub> est donnée en mètres par <sup>V</sup>/<sub>3</sub> où V est la vitesse en kilomètres par heure.

Utilisez la colonne c2 pour faire apparaître les différentes valeurs de d, correspondant aux vitesses de c1.

 On admet que la distance de freinage d<sub>f</sub> (sur sol sec) est donnée en mètres par 2 x V<sup>2</sup>/300 où V est la vitesse en kilomètres par heure.

Utilisez la colonne c3 pour faire apparaître les différentes valeurs de d, correspondant aux vitesses de c1.

- Faites apparaître dans la colonne c4 les distances d'arrêt d<sub>a</sub> correspondantes.
- Sur sol mouillé on estime que la distance de freinage est deux fois plus importante. Faites apparaître dans la colonne c5 les distances d'arrêt sur sol mouillé correspondantes.
- Triez les différentes valeurs pour les afficher suivant des vitesses décroissantes

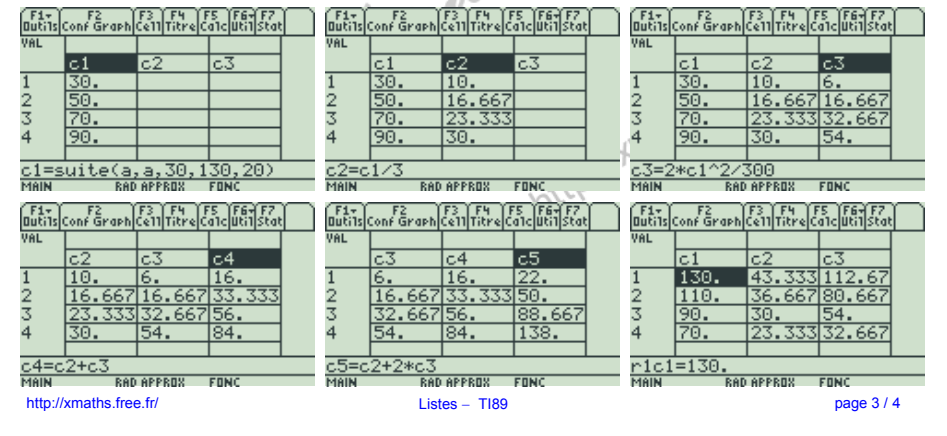

#### Affichage de valeurs décimales

#### Valeurs décimales

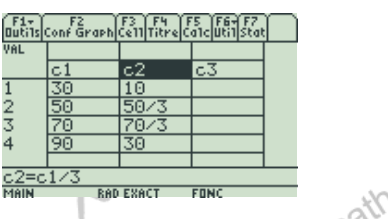

Valeurs exactes

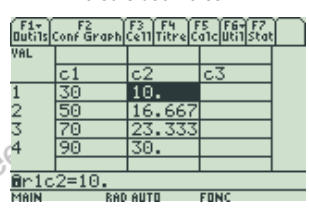

Pour obtenir l'affichage des résultats sous la forme décimale et non non sous la forme exacte. vous pouvez .

 Paramétrer la calculatrice en mode calcul APPROCHE dans ce cas, toutes les valeurs seront affichées sous la forme décimale approchée.

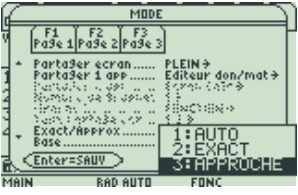

 Paramétrer la calculatrice en mode calcul AUTO : et introduire un nombre décimal dans le calcul ttp://xmaths.i (par exemple écrire c2 = c1/3.0 au lieu de c2 = c1/3).

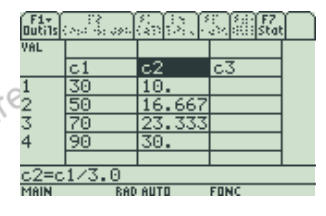

### Tri décroissant

Il n'y a pas d'instruction pour faire un tri dans l'ordre décroissant, mais une petite astuce permet d'y parvenir. Pour faire un tri décroissant suivant la colonne c1 :

Placez-vous sur l'en tête de c1 et insérez une colonne en utilisant Util (F6) puis Insérer puis colonne. La colonne c1 a été déplacée en c2 et la nouvelle colonne c1 créée est vide.

Placez vous sur l'en tête de c1, écrivez la formule c1 = -c2 et validez par ENTER La colonne c1 contient alors les valeurs opposées à celles de c2.

Placez vous sur l'en-tête de c1 et effacez la formule : ENTER CLEAR ENTER

(Effacez éventuellement les formules dans les autres colonnes)

http://xmaths.free.fr/ Faites le tri simultané de toutes les colonnes : Util (F6) puis Trier Col, ajust tout. Effacez enfin la colonne c1 : Util (F6) puis Effacer puis colonne.